| Nomenc    | atures – Docteur Ninon CREMONINI                 |            |            |                 |                           |                |               |    |                 |                  |
|-----------|--------------------------------------------------|------------|------------|-----------------|---------------------------|----------------|---------------|----|-----------------|------------------|
| Quitter   | Calculs Traçabilité assistants Associations d'ac | es         |            |                 |                           |                |               |    | Imprimer        | <b>?</b><br>Aide |
| Type Tous |                                                  |            | Code       | Libellé         |                           |                |               |    |                 |                  |
| Code      | A Nom de l'acte                                  | ् NGAP 🔍 🖬 |            | Catégorie       |                           |                | •             |    | Afficher les mo | ntant 👻          |
| C 1DP     | COMPO Distal Prémo/Mol                           | SC7 🔺      |            | cutty           |                           |                |               |    |                 |                  |
| C 1DPr    | Compo Distal Prémo/Mol Mr                        | DR6        | NGAP       | Cotation        | Tari                      | ,              |               |    |                 |                  |
| C1DPv     | Compo Distal Prémo/Mol Mv                        | DV6        | -13 a      | ns              |                           |                | ¢             |    |                 |                  |
| CO2b      | COMPO Disto Vest Inc/Can                         | SC12       |            |                 |                           |                | -             |    |                 |                  |
| CO2br     | Compo Disto Vest Inc/Can Mr                      | DR9        | Adult      | (e              |                           |                | e             |    |                 |                  |
| CO2bv     | Compo Disto Vest Inc/Can Mv                      | DV9        |            | 📃 Pas de        | e conversion en CCAM      |                |               |    |                 |                  |
| C3LP      | COMPO DOL/P Prémo/Mol                            | SC17       |            |                 |                           |                |               |    |                 |                  |
| C3LPr     | Compo DOL/P Premo/Mol Mr                         | DR15       | CCAM       | Tarification    | <tarif unique=""></tarif> |                | -             |    |                 |                  |
| COLPV     | COMPO DOL/P Premo/Mol MV                         |            |            | C C             | Code CCAM                 | Tarif          |               |    |                 |                  |
| COVP      | Compo DOV Premojmoi                              | SC17       |            |                 |                           | <b>9</b>       |               |    |                 |                  |
| C6VPv     | Compo DOV Prémo Mol My                           | DV15       |            |                 |                           |                |               |    |                 |                  |
| COMP      | COMPO Inc/Can + PIVOT                            | SC33       |            |                 |                           |                |               |    |                 |                  |
| COMPr     | Compo Inc/Can + Pivot Mr                         | DR33       |            |                 |                           |                |               |    |                 |                  |
| COMPV     | Compo Inc/Can + Pivot Mv                         | DV33       |            |                 |                           |                |               |    |                 |                  |
| ICFL      | COMPO Ling/Pal Inc/Can                           | SC7        |            |                 |                           |                |               |    |                 |                  |
| ICFLr     | Compo Ling/Pal Inc/Can Mr                        | DR6        |            |                 |                           |                |               |    |                 |                  |
| ICFLv     | Compo Ling/Pal Inc/Can Mv                        | DV6        |            |                 |                           |                |               |    |                 |                  |
| C1LP      | COMPO Ling/Pal Prémo/Mol                         | SC7        |            |                 |                           |                |               |    |                 |                  |
| C 1LPr    | Compo Ling/Pal Prémo/Mol Mr                      | DR6        |            |                 |                           |                |               |    |                 |                  |
| C1LPv     | Compo Ling/Pal Prémo/Mol Mv                      | DV6        |            |                 |                           |                |               |    |                 |                  |
| CO2c      | COMPO Mes Lin/Pal Inc/Can                        | SC12       |            |                 |                           |                |               |    |                 |                  |
| CO2cr     | Compo Mes Lin/Pal Inc/Can Mr                     | DR9        |            |                 |                           |                |               |    |                 |                  |
| CO2CV     | Compo Mes Lin/Mai Inc/Can MV                     | 019        |            |                 |                           |                |               |    |                 |                  |
| C02e      | COMPO Mes Lin/Pai Premo/Moi                      | 5012       |            |                 |                           |                |               |    |                 |                  |
| CO2er     | Compo Mes Lin/Pal Prémo/Mol My                   | 0/9        |            |                 |                           |                |               |    |                 |                  |
| ICEM      | COMPO Mésial Inc/Can                             | 807        |            |                 |                           |                |               |    |                 |                  |
| ICFMr     | Compo Mésial Inc/Can Mr                          | DR6        |            |                 |                           |                |               |    |                 |                  |
| ICFMv     | Compo Mésial Inc/Can Mv                          | DV6        |            |                 |                           |                |               |    |                 |                  |
| C1MM      | COMPO Mésial Prémo/Mol                           | SC7        |            |                 |                           |                |               |    |                 |                  |
| C 1MMr    | Compo Mésial Prémo/Mol Mr                        | DR6        |            |                 |                           |                |               |    |                 |                  |
| C 1MMv    | Compo Mésial Prémo/Mol Mv                        | DV6        |            |                 |                           |                |               |    |                 |                  |
| CO2a      | COMPO Mesio Vest Inc/Can                         | SC12       |            |                 |                           |                |               |    |                 |                  |
| CO2ar     | Compo Mesio Vest Inc/Can Mr                      | DR9        |            |                 |                           |                |               |    |                 |                  |
| CO2av     | Compo Mesio Vest Inc/Can Mv                      | DV9        |            |                 |                           |                |               |    |                 |                  |
| CO3a      | COMPO Mésio Vest Prémo/Mol                       | SC12       |            |                 |                           |                |               |    |                 |                  |
| CO3ar     | Compo Mésio Vest Prémo/Mol Mr                    | DR9        |            |                 |                           |                |               |    |                 |                  |
| CO3av     | Compo Mesio Vest Premo/Mol MV                    | DV9 -      | Cotation F | euiles - Divers | Graphique Traçabilité     | Contraintes De | vis Protocole |    |                 |                  |
|           |                                                  |            |            |                 |                           |                | 0             | Ea | +               | <b>*</b>         |

Possibilité de créer des "Associations d'actes"

| Associa  | Associations d'actes   |     |                          |     |            |  |  |  |  |  |
|----------|------------------------|-----|--------------------------|-----|------------|--|--|--|--|--|
| dh       |                        |     |                          |     |            |  |  |  |  |  |
| Quitter  |                        |     |                          |     |            |  |  |  |  |  |
| Code Q   | ≜ Libellé ©            |     |                          |     |            |  |  |  |  |  |
| ENDO IC2 | ENDO INC/Can 2 diches  |     | Code de l'association    |     |            |  |  |  |  |  |
| ENDO IC3 | ENDO INC/CAN 3 diches  |     |                          |     |            |  |  |  |  |  |
| ENDO Mo2 | ENDO Molaire 2 diches  |     | Libellé de l'association |     |            |  |  |  |  |  |
| ENDO Mo3 | ENDO Molaire 3 diches  |     |                          |     | .          |  |  |  |  |  |
| ENDO Pr2 | ENDO Premolo 2 cliches |     | Acte 1                   |     | <b>9 8</b> |  |  |  |  |  |
| ENDO Pr3 | ENDO Premolo 3 diches  |     | Acte 2                   |     | <b>9</b> 😣 |  |  |  |  |  |
|          |                        | -   | Acte 3                   |     | 0 0        |  |  |  |  |  |
|          |                        | - 1 | Acte 4                   |     | ŏ ŏ        |  |  |  |  |  |
|          |                        | -   | Actor F                  |     |            |  |  |  |  |  |
|          |                        | 1   | Acte 5                   |     | V V        |  |  |  |  |  |
| <u> </u> |                        |     | Acte 6                   |     | 8 😣        |  |  |  |  |  |
|          |                        |     | Acte 7                   |     | 💡 😣        |  |  |  |  |  |
|          |                        |     | Acte 8                   |     | 💡 😣 🛛      |  |  |  |  |  |
|          |                        |     | Acte 9                   |     | ♀ ⊗        |  |  |  |  |  |
|          |                        |     | Acte 10                  |     | <b>0</b>   |  |  |  |  |  |
|          |                        | ◄   |                          |     | • •        |  |  |  |  |  |
|          |                        |     | •                        |     |            |  |  |  |  |  |
|          |                        |     | <b>v</b>                 | r T |            |  |  |  |  |  |

## Une association d'actes

- ⇒Un code
- ↓Un libellé
- Et une liste de 2 à 10 actes qui seront réalisés automatiquement à la suite les uns des autres

Pour regrouper des actes différents sur une même dent

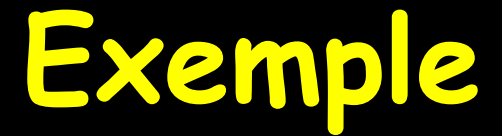

# 

# Reconstruction coronaire avec pivot Provisoire .....

| Associations d'actes                        |                          |     |
|---------------------------------------------|--------------------------|-----|
| Quitter                                     |                          |     |
| 🔺 Code 🔍 📥 Libellé 🔍 🔂                      |                          |     |
| ENDO Mol ENDO Molaire                       | Code de l'association    |     |
| ENDO Pre ENDO Premolo ENDOIncC ENDO INC/Can | Libellé de l'association |     |
|                                             | Acte 1                   | ♀ ⊗ |
|                                             | Acte 2                   | 😵 😵 |
|                                             | Acte 3                   | 💡 😣 |
|                                             | Acte 4                   | ♀ ⊗ |
|                                             | Acte 5                   |     |
|                                             | Acte 6                   | Ý Ř |
|                                             | Acte 7                   | ý x |
|                                             | Acte 8                   | V R |
|                                             | Acte 9                   |     |
|                                             | Acte 10                  |     |
|                                             |                          |     |
|                                             | 0                        | n + |

# Clic sur + pour ajouter une nouvelle association d'actes

## Saisir un code et un libellé

| Associations d'actes                        |          |                          |                        |            |   |
|---------------------------------------------|----------|--------------------------|------------------------|------------|---|
| d                                           |          |                          |                        |            |   |
| Quitter                                     |          |                          |                        |            |   |
| Code 🔍 📥 Libellé 🔍 🖥                        | <u>ا</u> |                          |                        |            |   |
| ENDOIncC ENDO INC/Can                       | <u> </u> | Code de l'association    | ENDO Pre               |            |   |
| ENDO Moi ENDO Molaire ENDO Pre ENDO Premolo | L        | ibellé de l'association. | ENDO Premolo           |            |   |
|                                             | -        |                          |                        |            |   |
|                                             | A        | Acte 1                   | OBTURATION Canal Prémo | <b>9</b>   | 3 |
|                                             | A        | Acte 2                   | RADIO diagnostic       | <b>9</b>   | 3 |
|                                             | A        | Acte 3                   | RADIO Obturation canal | <b>9</b>   | 3 |
|                                             | A        | Acte 4                   |                        | <b>9</b>   | 3 |
|                                             | A        | Acte 5                   |                        | <b>9</b>   | 3 |
|                                             | A        | Acte 6                   |                        | <b>9</b>   | 3 |
|                                             | A        | Acte 7                   |                        | <b>9</b> ( | 3 |
|                                             | A        | Acte 8                   |                        | <b>9</b> ( | 3 |
|                                             | A        | Acte 9                   |                        | <b>9</b> ( | 3 |
|                                             | A        | Acte 10                  |                        | <b>9</b> ( | 3 |
| <b>▼</b>                                    | <u>_</u> |                          |                        |            |   |
|                                             |          | 0                        | 📭 🕂 🤞                  |            |   |

#### Sinon message de rappel

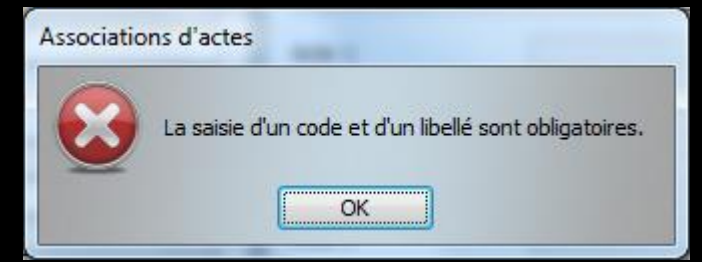

## Saisir les actes associés

| Associations d'actes  | P                        |                              |   |
|-----------------------|--------------------------|------------------------------|---|
| d                     |                          |                              |   |
| Quitter               |                          |                              |   |
| Code 🔍 📥 Libellé 🔍 🛅  |                          |                              | ٦ |
| ENDOIncC ENDO INC/Can | Code de l'association    | ENDO Pre                     |   |
| ENDO Mol ENDO Molaire | Libellé de l'association | ENDO Premolo                 |   |
|                       |                          | 7                            |   |
|                       | Acte 1                   | OBTURATION Canal Prémo       |   |
|                       | Acte 2                   | RADIO diagnostic 🛛 💡 😣       |   |
|                       | Acte 3                   | RADIO Obturation canal 🛛 💡 😣 |   |
|                       | Acte 4                   | 💡 😣                          |   |
|                       | Acte 5                   | 💡 😣                          |   |
|                       | Acte 6                   | 💡 😣                          |   |
|                       | Acte 7                   |                              |   |
|                       | Acte 8                   | 💡 😣                          |   |
|                       | Acte 9                   | 💡 😣                          |   |
|                       | Acte 10                  |                              |   |
|                       |                          |                              |   |
|                       | 0                        | r + 4                        |   |
| Berry a               |                          |                              |   |

Recherche des actes dans la nomenclature (double clic sur l'ampoule en bout de champ)

|              | Jk                               |            |   |
|--------------|----------------------------------|------------|---|
| Type<br>Tous |                                  |            | • |
| Code d       | ړ <mark>≜ Nom</mark> د ¢         | Honoraires | • |
| RxNOC        | RADIO Obturation canal           |            |   |
| RxNOr        | Radio obturation canal Mr        |            |   |
| RxNOv        | Radio obturation canal Mv        |            | 1 |
| RxNOD        | RADIO Obturation Complem Aprè    |            | 1 |
| RxNSr        | Radio Obturation Complem Après ( |            | 1 |
| RxNSv        | Radio Obturation Complem Après ( |            | 1 |
| Rx0c         | RADIO Occlusale                  |            | 1 |
| Rx0cr        | Radio occlusale Mr               |            | 1 |
| Rx0cv        | Radio occlusale Mv               |            | 1 |
| RxPA         | RADIO Panoramique dentomaxil     |            |   |
| RxNPC        | RADIO progres cathétér           |            | 1 |
| PyNOC2y      | Radio progres cathetér Complem   |            | - |

| Associations d'actes   |                          |                        |       |
|------------------------|--------------------------|------------------------|-------|
| d                      |                          |                        |       |
| Quitter                |                          |                        |       |
| Code a Libellé a 🗍     |                          |                        |       |
| ENDO IncC ENDO INC/Can | Code de l'association    | ENDO Pre               |       |
| ENDO Pre ENDO Premolo  | Libellé de l'association | ENDO Premolo           |       |
|                        |                          |                        | -     |
|                        | Acte 1                   | OBTURATION Canal Prémo | 💡 😣 📗 |
|                        | Acte 2                   | RADIO diagnostic       | 💡 🔕 📲 |
|                        | Acte 3                   | RADIO Obturation canal | 💡 😣 📗 |
|                        | Acte 4                   |                        | 💡 😣 📲 |
|                        | Acte 5                   |                        | 💡 😣 📗 |
|                        | Acte 6                   |                        | 💡 😣 📗 |
|                        | Acte 7                   |                        | 💡 😣 📗 |
|                        | Acte 8                   |                        | 💡 😣 📗 |
|                        | Acte 9                   |                        | 8 😣   |
|                        | Acte 10                  |                        | 💡 😣   |
|                        |                          |                        |       |
|                        | 0                        | r + 🕹                  |       |

#### Deux actes minimum sinon message de rappel

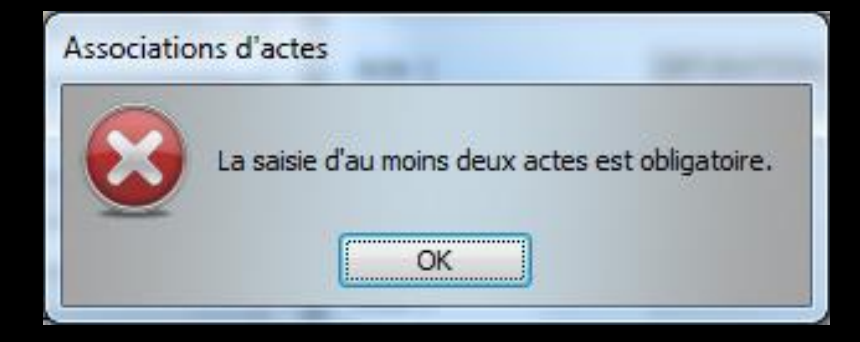

| Associations d'actes  |                          |                        |            |
|-----------------------|--------------------------|------------------------|------------|
| ()                    |                          |                        |            |
| Quitter               |                          |                        |            |
| Code 🔍 📥 Libellé 🔍 🗍  |                          |                        |            |
| ENDOIncC ENDO INC/Can | Code de l'association    | ENDO Pre               |            |
| ENDO Mol ENDO Molaire | Libellé de l'association | ENDO Premolo           |            |
| ENDO Pre ENDO Premolo |                          |                        |            |
|                       |                          |                        |            |
|                       | Acte 1                   | OBTURATION Canal Prémo |            |
|                       | Acte 2                   | RADIO diagnostic       |            |
|                       | Acte 3                   | RADIO Obturation canal | <b>8</b> 8 |
|                       | Acte 4                   |                        | <b>9 8</b> |
|                       | Acte 5                   |                        | ♀ ⊗        |
|                       | Acte 6                   |                        | <b>90</b>  |
|                       | Acte 7                   |                        | 0 0        |
|                       | Acte 8                   |                        | õ 💑        |
|                       | Acte 9                   |                        |            |
|                       | Acto 10                  |                        |            |
| <b></b>               | Acte IV                  |                        | V 🔮        |
|                       |                          | •                      |            |
|                       | <b>O</b>                 | 🖛 🕂 🐣                  |            |

Clic sur la croix en bout de champ, par supprimer un acte appartenant à une association d'actes

| Associa  | tions d'act  | es        |   |                          |                        |   |   |
|----------|--------------|-----------|---|--------------------------|------------------------|---|---|
| U        |              |           |   |                          |                        |   |   |
| Quitter  |              |           |   |                          |                        |   |   |
| Code 🔍   | <b>A</b>     | Libellé 🔍 | 1 |                          |                        |   |   |
| ENDOIncC | ENDO INC/Can |           | ▲ | Code de l'association    | ENDO Pre               |   |   |
| ENDO Mol | ENDO Molaire |           |   | Libellé de l'association | ENDO Premolo           |   |   |
| ENDO Pre | ENDO Premolo |           |   |                          |                        |   |   |
|          |              |           |   |                          |                        | _ |   |
|          |              |           |   | Acte 1                   | OBTURATION Canal Premo | ¥ | × |
|          |              |           |   | Acte 2                   | RADIO diagnostic       | Ŷ | 8 |
|          |              |           |   | Acte 3                   | RADIO Obturation canal | Q | 8 |
|          |              |           |   | Acte 4                   |                        | Q | 8 |
|          |              |           |   | Acte 5                   |                        | 0 | 8 |
|          |              |           |   | Acte 6                   |                        | Q | 8 |
|          |              |           |   | Acte 7                   |                        | õ | 8 |
|          |              |           |   | Acte 8                   |                        | Ō |   |
|          |              |           |   | Acte 9                   |                        | ŏ | č |
|          |              |           |   |                          |                        | ¥ | ~ |
| -        |              |           | - | Acte I0                  |                        | Â | 8 |
|          |              |           |   | _                        | <b>V</b>               |   |   |
|          |              |           |   | <b>O</b>                 | 🖛 🕂 🐣                  |   |   |

La flèche rouge pour annuler la frappe dans code et libellé avant validation

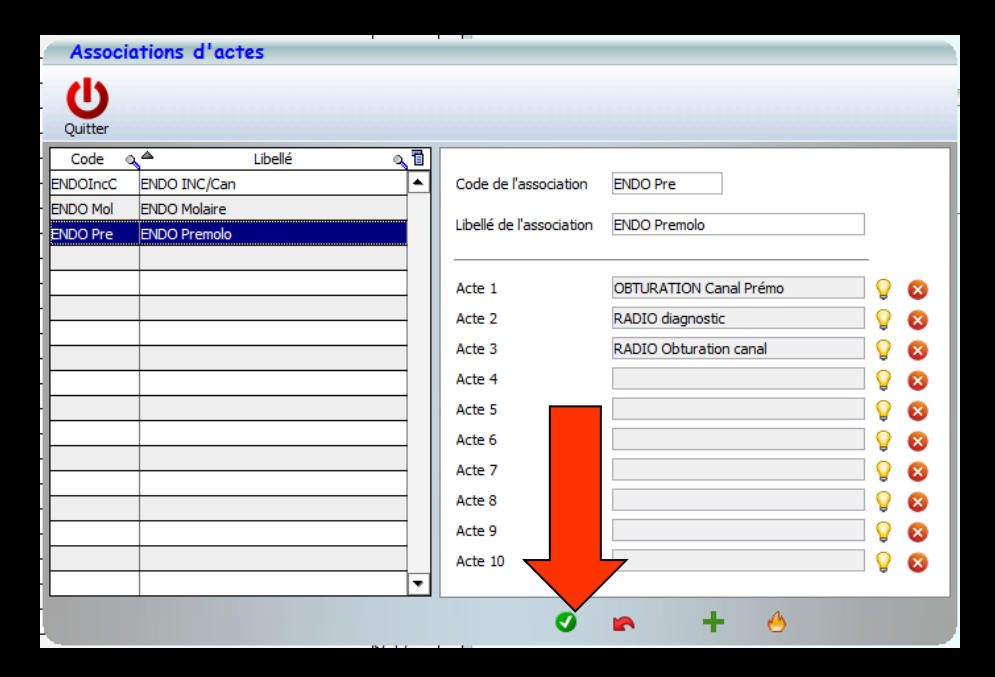

Clic sur coche verte pour enregistrer l'association d'actes créée

| Associations d'actes  |    |                          |                        |            |
|-----------------------|----|--------------------------|------------------------|------------|
| dh                    |    |                          |                        |            |
| Quitter               |    |                          |                        |            |
| Code Q.▲ Libellé Q.T  | 51 |                          |                        |            |
| ENDOIncC ENDO INC/Can |    | Code de l'association    | ENDO Pre               |            |
| ENDO Mol ENDO Molaire |    |                          |                        |            |
| ENDO Pre ENDO Premolo |    | Libelle de l'association | ENDO Premolo           |            |
|                       |    |                          |                        |            |
|                       |    | Acte 1                   | OBTURATION Canal Prémo | 💡 😣        |
|                       |    | Acte 2                   | RADIO diagnostic       | 💡 😣        |
|                       |    | Acte 3                   | RADIO Obturation canal | 💡 😣        |
|                       |    | Acte 4                   |                        | 💡 😣 🛛      |
|                       |    | Acte 5                   |                        | <b>2 8</b> |
|                       |    | Acte 6                   |                        | <u> </u>   |
|                       |    | Acte 7                   |                        | ŏ ŏ        |
|                       |    | Acte 8                   |                        | ŏ 💑        |
|                       |    | Acte 9                   |                        |            |
|                       |    | Actor 10                 |                        | × 🛛        |
|                       | -  | ACTE IU                  |                        | ¥ 🕺        |
|                       |    |                          |                        |            |
|                       |    | <b>O</b>                 | 🗭 🕂 🐣                  |            |

# Sélection d'une association Clic sur feu pour supprimer une association

#### Message de confirmation avant suppression définitive

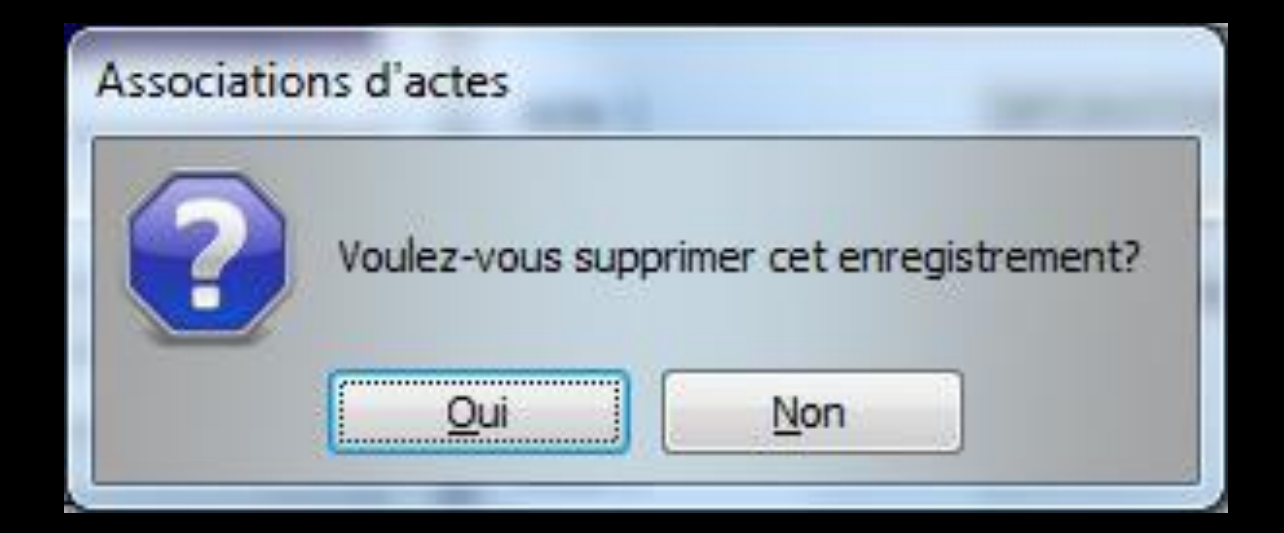

#### Pour utiliser une association d'actes

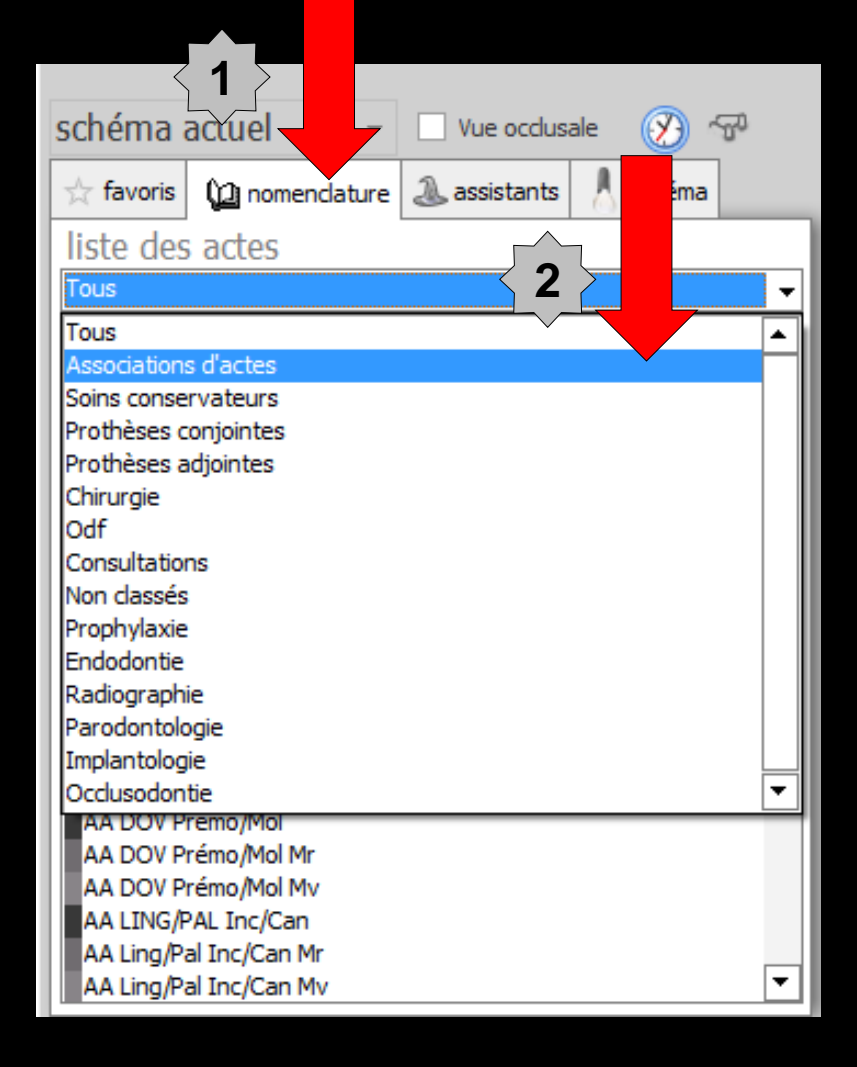

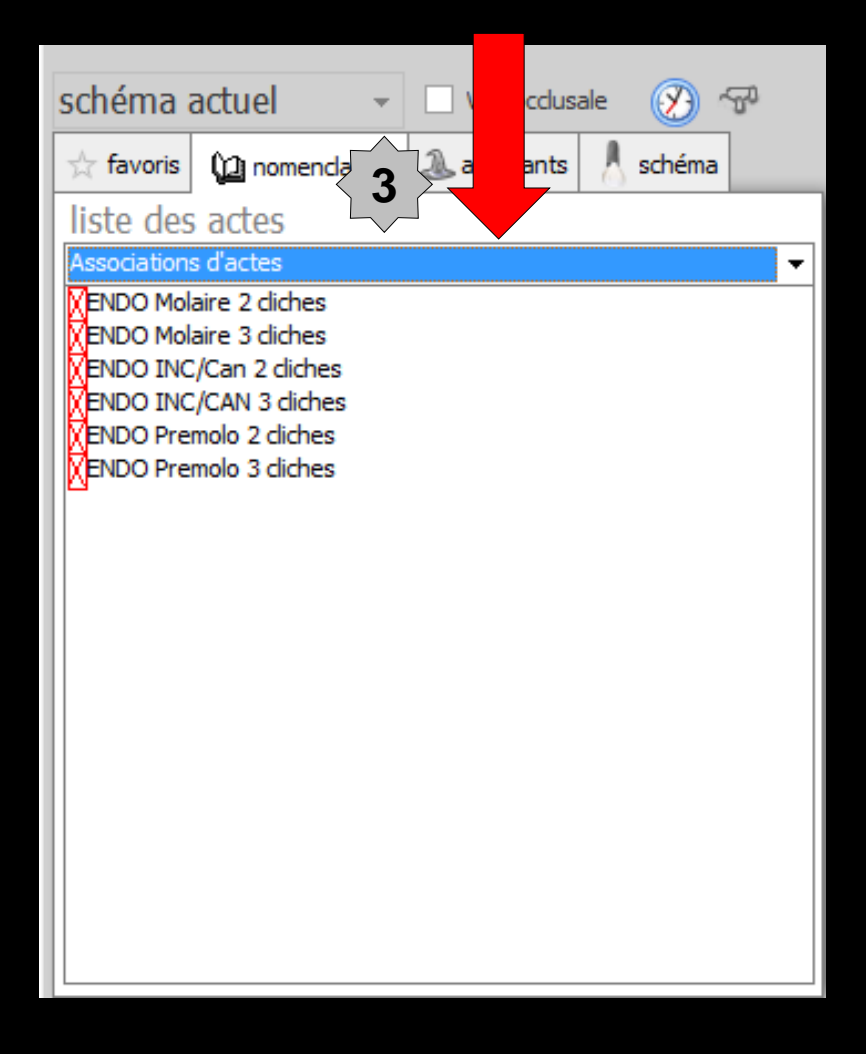

## Dans la fiche patient

Pour utiliser une association d'actes créée au préalable

- Saisir directement le code de l'association d'actes
  - Double clic sur le libellé de l'association d'actes

⇒Ou le sélectionner et cliquer sur une dent

#### Double clic sur le libellé de l'association d'actes Ou le sélectionner et cliquez sur une dent

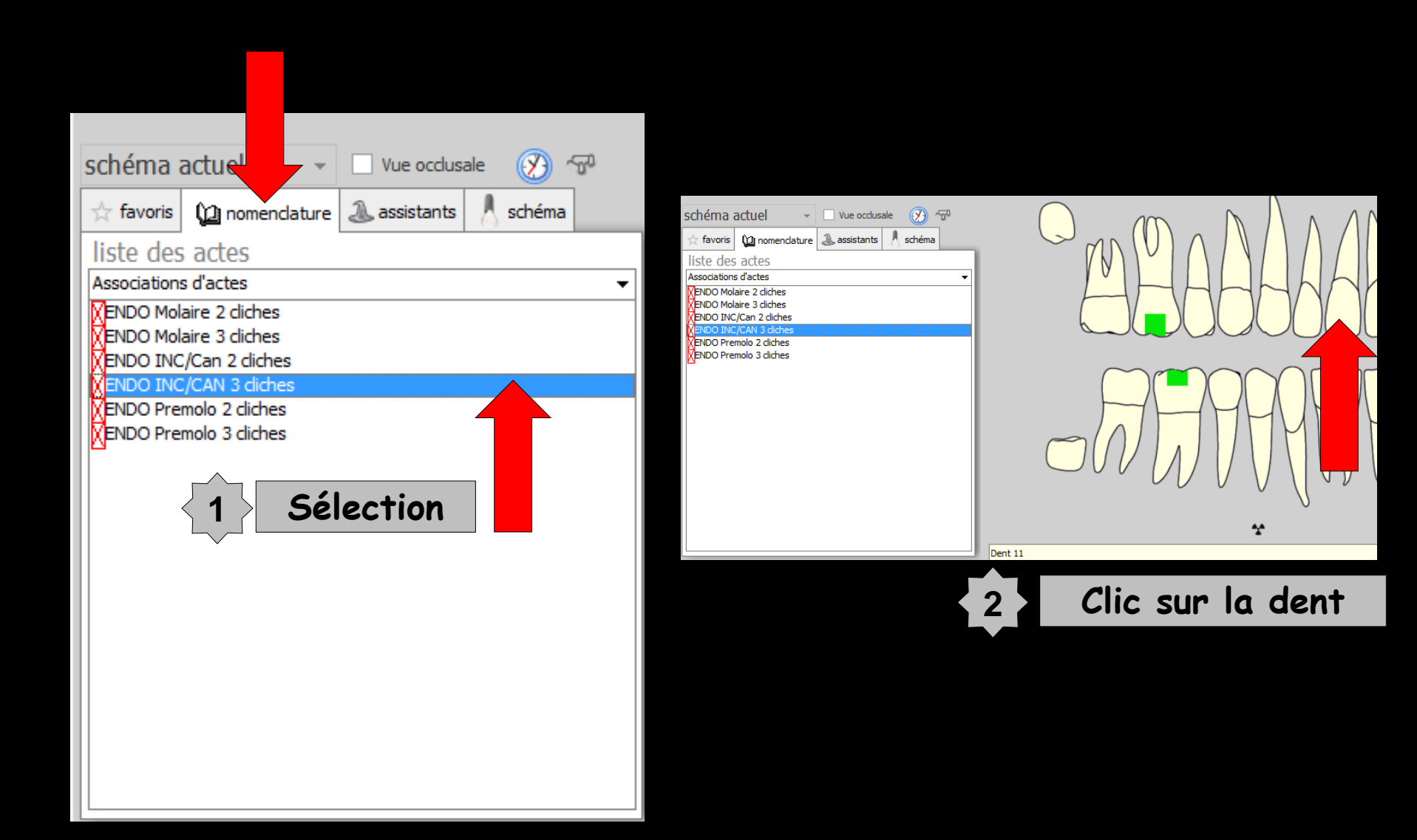

#### Pour le double clic message de rappel car il faudra localiser la dent en cliquant dessus

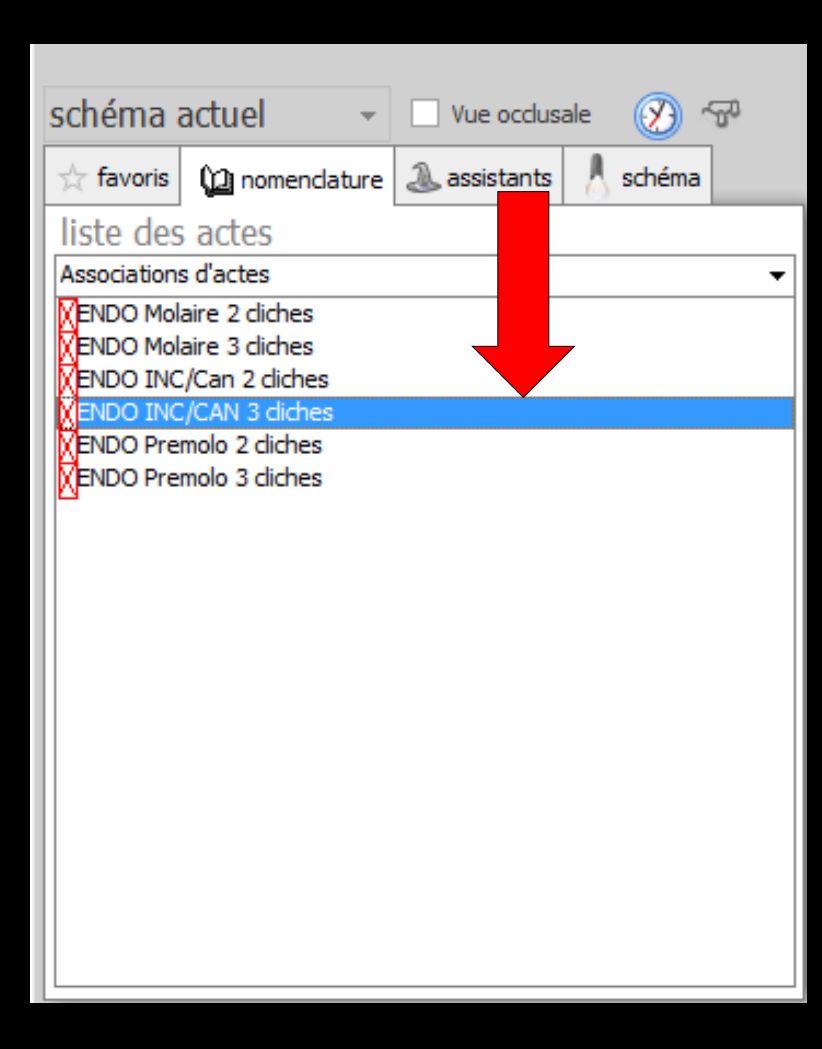

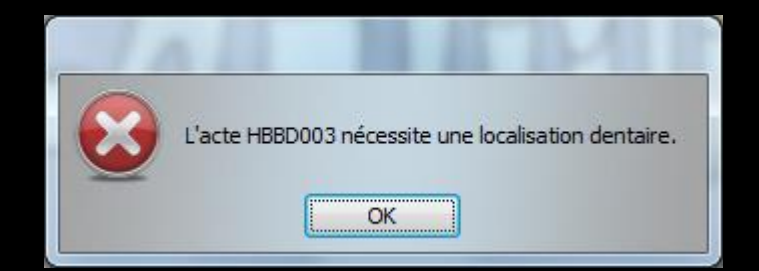

### Si la traçabilité a été mise en place

#### Apparition de la fenêtre de traçabilité pour cocher les matériaux utilisés pour

l'acte réalisé

| OBTURATION Canal Inc/Can - dent 11 |       |                                                                                                    |                          |                                                                                                |                  |          |   |  |  |  |  |  |
|------------------------------------|-------|----------------------------------------------------------------------------------------------------|--------------------------|------------------------------------------------------------------------------------------------|------------------|----------|---|--|--|--|--|--|
|                                    | Qté   | Nom commercial                                                                                                    | Péremption               | Achat                                                                                          | Lot              | Stock    | 1 |  |  |  |  |  |
| ANESTHESIE                         |       |                                                                                                    |                          |                                                                                                |                  |          |   |  |  |  |  |  |
|                                    |       | AIGUILLES PERIAPICALES                                                                                                    | 31/01/2016               | 16/11/2011                                                                                     | 110216           | 97       |   |  |  |  |  |  |
|                                    |       | ALPHACAINE N<br>PRESSICAINE A                                                                                                    | 30/10/2014<br>30/11/2015 | 30/09/2013                                                                                     | 1311<br>1303     | 43<br>48 |   |  |  |  |  |  |
|                                    | DIVER | S                                                                                                    | 1                        |                                                                                                |                  | -        |   |  |  |  |  |  |
|                                    |       | ALCOHOL TORCH<br>AUTOMATRIX POINTE DE SERR<br>CALE EPAISS 2<br>CANULES ASPI BABYJET COLO<br>CARDE A FRAISE<br>DISTRIBUTEUR BOULES COTON<br>DISTRIBUTEUR SERVIETTES |                          | 21/11/2001<br>02/10/2013<br>19/04/2000<br>16/11/2011<br>24/03/2003<br>21/11/2001<br>21/11/2001 | 34062<br>0090129 | 1        | • |  |  |  |  |  |
|                                    |       |                                                                                                    |                          |                                                                                                |                  |          |   |  |  |  |  |  |

#### Puis apparition des actes dans la fiche patient

|                                                          |               | _         |              |                                      |                            |               |                |       | /             |                  |            |         |       |      | _ |
|----------------------------------------------------------|---------------|-----------|--------------|--------------------------------------|----------------------------|---------------|----------------|-------|---------------|------------------|------------|---------|-------|------|---|
|                                                          | 25/09/201     | 4 11:47   | TR1          | OBTURATION Canal Inc/Can             | 11                         | HBBD003       | 33,74€         | S     |               |                  |            |         | N     | IC   |   |
|                                                          | 25/09/201     | 4 11:49   | RxM3         | Radio endo 2 + 1 contrôle            | 11                         | HBQK303       | 15,96 €        | S     |               |                  |            |         | N     | IC - | _ |
|                                                          |               |           |              |                                      |                            |               |                |       |               |                  |            |         |       | ·    | Ŧ |
| Pas de complémentaire Prochain rendez-vous : Aujourd'hui |               |           |              |                                      |                            |               |                |       |               |                  |            | nui à 1 | 18:0  | 0    |   |
| Dat                                                      | 25/09/2       | 2014 🔝 1: | 1:47         | Acte TR1 OBTURATION Cana             | al Inc/Can 🛛 💡             |               | Cotation       | HBBD  | 003 🔶         | Honoraires 33,74 | € 🗸 Oppos. |         | .s.   |      | 5 |
|                                                          |               |           |              | Dents 11                             |                            | *             | Qualification  | -     | -             | CPAM AMO 23,62   | <b></b>    | 0       |       | 4    | , |
| Réglé 📃 Feuille S Feuille dentaire à faire 🔻             |               |           |              |                                      |                            | Evonération   |                |       |               |                  | +          |         | a     | 5    |   |
| Arri                                                     | èt de travail | jours     | 3            |                                      | RMO Lieu d'exécutio        | n Cabinet     |                |       |               | Forfait 🗾        |            | -       | ~     | -    |   |
| Ma                                                       | tériaux       | AIGUILLES | PERIAPICALES | S 110216 per.31/01/2016 ; ALPHACAINE | EN 1311 per.30/10/2014 ; k | IT EXAM HYGIT | ECH 1220131300 | )25 p | er.30/12/ 💡 🚍 | =                |            | Pratici | ien N | С    |   |
| Co                                                       | nmentaire     |           |              |                                      |                            |               |                |       |               |                  |            |         |       |      |   |

## Dans la fiche patient

Pour utiliser une association d'actes créée au préalable

- Dans la palette graphique en mode 12 actes préférés
  - Double clic sur le libellé de l'association d'actes

⇒Ou le sélectionner et cliquer sur une dent

## Pour utiliser une association d'actes Les favoris ayant été paramétrés

| sc | héma a         | ctuel                                            | •         | Vue occlu | usale         | ۍ<br>م             |                                          |                    |
|----|----------------|--------------------------------------------------|-----------|-----------|---------------|--------------------|------------------------------------------|--------------------|
| *  | favoris        | 迎 nomen                                          | dature 🐊  | assistant |               |                    |                                          |                    |
| a  | tes fav        | oris                                             |           |           |               |                    |                                          |                    |
|    | P S            | S                                                | EC        | С         | A A           | R                  |                                          |                    |
|    | OBTURAT<br>Inc | TURATION Canal OBTURATION Canal<br>Inc/Can Prémo |           |           |               | ION Canal<br>aires |                                          |                    |
|    | Obt Can        | al Inc/Can<br>Iv                                 | Obt Canal | Prémo Mv  | Obt Cana<br>M | sci<br>* a         | nema actu<br>favoris<br>tes favor<br>P S |                    |
|    | Obt Can        | al Inc/Can<br>Mr                                 | Obt Canal | Prémo Mr  | Obt Cana<br>M | ıl Molaires<br>1r  |                                          | Obt Canal I<br>Mv  |
|    | ENDO II        | NC/CAN 3                                         |           | Iolaire 3 | ENDO PI       | remolo 3           |                                          | Obt Canal I<br>Mr  |
|    | die            | thes                                             | did       | hes       | did           | hes                |                                          | ENDO INC<br>cliche |

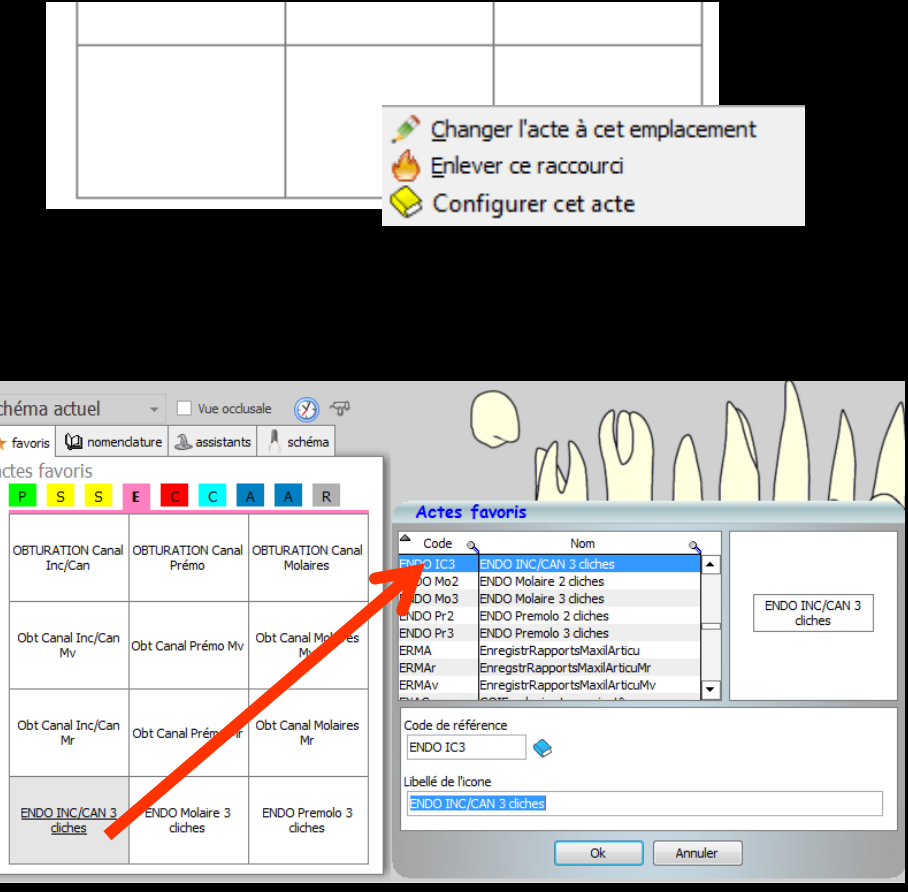

#### Double clic sur le libellé de l'association d'actes Ou le sélectionner et cliquez sur une dent

| sch          | ztuel -               |        | Vue oc                | clusale        | ale 🔗 🖓                      |    |  |
|--------------|-----------------------|--------|-----------------------|----------------|------------------------------|----|--|
| ★ favoris    | 🞾 nomena              | lature | 🔔 assista             | nts 👗 s        | chéma                        |    |  |
| actes fa     | voris                 | _      |                       |                |                              |    |  |
| P            | S S                   | E      | C C                   | A A            | R                            |    |  |
| OBTUR/<br>Ir | ATION Canal<br>nc/Can | OBTUF  | ATION Can<br>Prémo    | al OBTUR/<br>M | OBTURATION Canal<br>Molaires |    |  |
| Obt Ca       | anal Inc/Can<br>Mv    | Obt Ca | anal Prémo M          | Obt Ca         | nal Molair<br>Mv             | es |  |
| Obt Ca       | anal Inc/Can<br>Mr    | Obt Ca | anal Prémo N          | 1r Obt Ca      | Obt Canal Molaires<br>Mr     |    |  |
| ENDO         | INC/CAN 3<br>diches   | END    | O Molaire 3<br>diches | ENDO           | Premolo :<br>liches          | 3  |  |
|              |                       |        |                       |                |                              | _  |  |

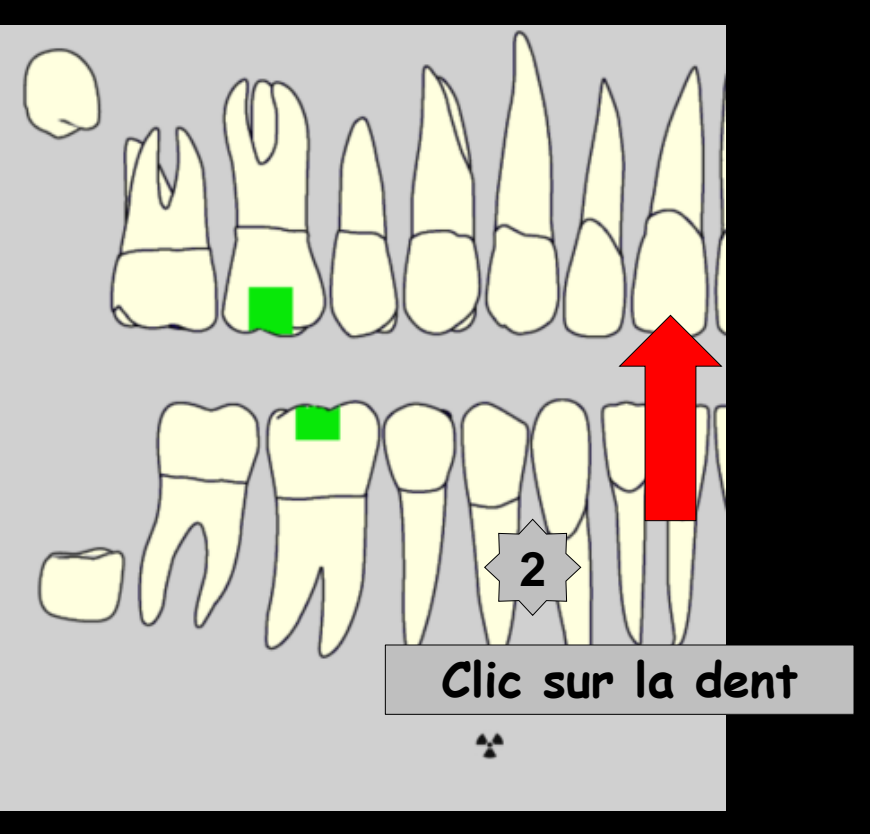

Sélection

#### Pour le double clic message de rappel car il faudra localiser la dent en cliquant dessus

| schéma a     | actuel               | Ŧ       | Vue                 | occlus | ale 🌘                        | <del>7</del> 7 - 😯 |  |  |  |
|--------------|----------------------|---------|---------------------|--------|------------------------------|--------------------|--|--|--|
| ★ favoris    | 迎 nome               | ndature | assis 🔊             | tants  | 👌 sd                         | héma               |  |  |  |
| actes fa     | voris                |         |                     | _      |                              | _                  |  |  |  |
| P            | S S                  | E       | C C                 | A      | A                            | R                  |  |  |  |
| OBTUR/<br>In | ATION Cana<br>ac/Can | I OBTU  | RATION Ca<br>Prémo  | anal   | OBTURATION Canal<br>Molaires |                    |  |  |  |
| Obt Ca       | nal Inc/Can<br>Mv    | Obt Ca  | anal Prémo          | Mv     | Obt Canal Molaires<br>Mv     |                    |  |  |  |
| Obt Ca       | ic/Can               | Obt C   | anal Prémo          | Mr     | Obt Can                      | al Molaires<br>Mr  |  |  |  |
| ENDO         | INC/CAN 3<br>liches  | END     | 0 Molaire<br>diches | 3      | ENDO I<br>di                 | Premolo 3<br>ches  |  |  |  |

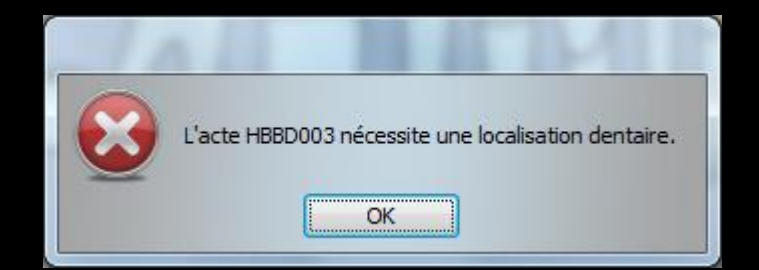

### Si la traçabilité a été mise en place

#### Apparition de la fenêtre de traçabilité pour cocher les matériaux utilisés pour

l'acte réalisé

| _ | OBTURATION Canal Inc/Can - dent 11 |                                                                                                    |                          |                                                                                                |                  |          |   |  |  |  |  |  |  |  |
|---|------------------------------------|----------------------------------------------------------------------------------------------------|--------------------------|------------------------------------------------------------------------------------------------|------------------|----------|---|--|--|--|--|--|--|--|
|   | Qté                                | Nom commercial                                                                                                    | Péremption               | Achat                                                                                          | Lot              | Stock    | 1 |  |  |  |  |  |  |  |
|   | ANES                               | THESIE                                                                                                    |                          |                                                                                                |                  |          | - |  |  |  |  |  |  |  |
|   |                                    | AIGUILLES PERIAPICALES                                                                                                    | 31/01/2016               | 16/11/2011                                                                                     | 110216           | 97       |   |  |  |  |  |  |  |  |
|   |                                    | ALPHACAINE N<br>PRESSICAINE A                                                                                                    | 30/10/2014<br>30/11/2015 | 30/09/2013                                                                                     | 1311<br>1303     | 43<br>48 |   |  |  |  |  |  |  |  |
| • | DIVER                              | S                                                                                                    |                          |                                                                                                |                  |          |   |  |  |  |  |  |  |  |
|   |                                    | ALCOHOL TORCH<br>AUTOMATRIX POINTE DE SERR<br>CALE EPAISS 2<br>CANULES ASPI BABYJET COLO<br>CARDE A FRAISE<br>DISTRIBUTEUR BOULES COTON<br>DISTRIBUTEUR SERVIETTES |                          | 21/11/2001<br>02/10/2013<br>19/04/2000<br>16/11/2011<br>24/03/2003<br>21/11/2001<br>21/11/2001 | 34062<br>0090129 | 1        | • |  |  |  |  |  |  |  |
|   |                                    | (                                                                                                    | Ok                       |                                                                                                |                  |          |   |  |  |  |  |  |  |  |

#### Puis apparition des actes dans la fiche patient

|                                                            |               | _         |              |                                      |                            |               |                |       |               |                  |            |        |         |      | _ |
|------------------------------------------------------------|---------------|-----------|--------------|--------------------------------------|----------------------------|---------------|----------------|-------|---------------|------------------|------------|--------|---------|------|---|
|                                                            | 25/09/201     | 4 11:47   | TR1          | OBTURATION Canal Inc/Can             | 11                         | HBBD003       | 33,74€         | S     |               |                  |            |        | N       | IC   |   |
|                                                            | 25/09/201     | 4 11:49   | RxM3         | Radio endo 2 + 1 contrôle            | 11                         | HBQK303       | 15,96 €        | S     |               |                  |            |        | N       | IC - | _ |
|                                                            |               |           |              |                                      |                            |               |                |       |               |                  |            |        |         | ŀ    | Ŧ |
| Pas de complémentaire Prochain rendez-vous : Aujourd'hui à |               |           |              |                                      |                            |               |                |       |               |                  |            |        | nui à 1 | 18:0 | 0 |
| Dat                                                        | 25/09/2       | 2014 🔝 1: | 1:47         | Acte TR1 OBTURATION Cana             | al Inc/Can 🛛 💡             |               | Cotation       | HBBD  | 003 🔶         | Honoraires 33,74 | € 🗸 Oppos. | 7      | .s.     |      | 5 |
|                                                            |               |           |              | Dents 11                             |                            | -             | Qualification  | -     | *             | CPAM AMO 23,62   | <b></b>    | 0      |         | 4    | , |
|                                                            |               |           |              | Réglé Feuille S Feuille dentaire à   | faire 🔻                    |               | Evonération    |       | <b>*</b>      |                  |            | +      |         | a    | 5 |
| Arri                                                       | èt de travail | jours     | 3            |                                      | RMO Lieu d'exécutio        | n Cabinet     |                |       |               | Forfait 💌        |            | -      | ~       | -    |   |
| Ma                                                         | tériaux       | AIGUILLES | PERIAPICALES | S 110216 per.31/01/2016 ; ALPHACAINE | EN 1311 per.30/10/2014 ; k | IT EXAM HYGIT | ECH 1220131300 | )25 p | er.30/12/ 💡 🕇 | =                |            | Pratic | ien N   | С    |   |
| Co                                                         | nmentaire     |           |              |                                      |                            |               |                |       |               |                  |            |        |         |      |   |

## Dans la fiche patient

Pour utiliser une association d'actes créée au préalable

Dans la fiche d'acte (en saisie directe) quand on connait ses codes par cœur

| Associa  | tions d'actes          |   |                          |                           |          |   |
|----------|------------------------|---|--------------------------|---------------------------|----------|---|
| dh       |                        |   |                          |                           |          |   |
| <b>U</b> |                        |   |                          |                           |          |   |
|          |                        | _ |                          |                           |          |   |
| A Code € | n Libelé 🔍             | 1 |                          |                           |          |   |
| ENDO IC2 | ENDO INC/Can 2 diches  |   | Code de l'association    | ENDO IC3                  |          |   |
| ENDO IC3 | ENDO INC/CAN 3 diches  |   | Libellé de l'acceciation | ENDO INC/CAN 2 dichos     | _        |   |
| ENDO Mo2 | ENDO Molaire 2 diches  |   | Libelle de l'association | ENDO INC/CAN 5 cicles     |          |   |
| ENDO Mo3 | ENDO Molaire 3 cliches |   |                          |                           |          |   |
| ENDO Pr2 | ENDO Premolo 2 cliches |   | Acte 1                   | OBTURATION Canal Inc/Can  | Q        | 8 |
| ENDO Pr3 | ENDO Premolo 3 cliches |   | Acte 2                   | Radio endo 2 + 1 contrôle |          | 8 |
|          |                        |   | Acte 3                   |                           | - š      |   |
|          |                        |   | Actes                    |                           |          | • |
|          |                        |   | Acte 4                   |                           |          | 8 |
|          |                        |   | Acte 5                   |                           | 💡        | 8 |
|          |                        |   | Acte 6                   |                           | <u> </u> | 8 |
|          |                        |   | Acte 7                   |                           | <u> </u> | 8 |
|          |                        |   | Acte 8                   |                           | <u> </u> | 8 |
|          |                        |   | Acte 9                   |                           | <u> </u> | 8 |
|          |                        |   | Acte 10                  |                           |          | × |
|          |                        | - |                          |                           | _ •      | - |
|          |                        |   | •                        |                           |          |   |
|          |                        |   | 0                        | <b>• •</b>                |          |   |

|                                | Pas de comp                             | lémentaire                                                                                                    | Prochain rendez-vous : Aujourd'hui                                                                                                    |                                                                                                    |                                                                 |                                                                                                    |  |  |  |  |
|--------------------------------|-----------------------------------------|----------------------------------------------------------------------------------------------------|----------------------------------------------------------------------------------------------------|----------------------------------------------------------------------------------------------------|-----------------------------------------------------------------|----------------------------------------------------------------------------------------------------|--|--|--|--|
| Acte ENDO IC3                  | <b>Q</b>                                | Cotation                                                                                                    | н                                                                                                    | Honoraires 0,00                                                                                                    | €                                                               | 🗵 🛝 🖸                                                                                                    |  |  |  |  |
| Dents                          |                                         | Qualification -                                                                                                    | - c                                                                                                    |                                                                                                    | <b>Q</b>                                                        | 🥑 🝙 🤞                                                                                                    |  |  |  |  |
| Réglé Feuille                  | RMO Lieu d'exécution                    | Exonération                                                                                                    | <b>•</b>                                                                                                    |                                                                                                    |                                                                 | 🔶 🕻                                                                                                    |  |  |  |  |
|                                |                                         |                                                                                                    | <br>]                                                                                                    |                                                                                                    |                                                                 | Praticien NC                                                                                                    |  |  |  |  |
|                                |                                         |                                                                                                    |                                                                                                    |                                                                                                    |                                                                 |                                                                                                    |  |  |  |  |
|                                |                                         |                                                                                                    |                                                                                                    |                                                                                                    |                                                                 |                                                                                                    |  |  |  |  |
| -                              | Pas de compl                            | émentaire                                                                                                    |                                                                                                    |                                                                                                    | Prochain re                                                     | ndez-vous : Aujourd'hui à 18:0                                                                                                    |  |  |  |  |
| Acte ENDO IC3                  | <b>Q</b>                                | Cotation                                                                                                    | 🔷 🔶 н                                                                                                    | lonoraires 0,00                                                                                                    | €                                                               | 🖸 🎿 🖆                                                                                                    |  |  |  |  |
| Dents 11                       | <b>v</b>                                | Qualification Gratuit                                                                                                    | - a                                                                                                    |                                                                                                    | Q                                                               | 🥑 🝙 🤚                                                                                                    |  |  |  |  |
| Réglé Feuille x Pas de feuille | <b></b>                                 | Exonération                                                                                                    | <b>-</b>                                                                                                    |                                                                                                    |                                                                 |                                                                                                    |  |  |  |  |
|                                | RMO Lieu d'exécution                    | Indemnité                                                                                                    | *                                                                                                    |                                                                                                    |                                                                 |                                                                                                    |  |  |  |  |
|                                |                                         |                                                                                                    | <b>9 —</b>                                                                                                    |                                                                                                    |                                                                 | en NC                                                                                                    |  |  |  |  |
|                                |                                         |                                                                                                    |                                                                                                    |                                                                                                    |                                                                 |                                                                                                    |  |  |  |  |
|                                | Acte ENDO IC3<br>Dents<br>Réglé Feuille | Acte ENDO IC3 Dents Réglé Feuille RMO Lieu d'exécution Pas de compl Acte ENDO IC3 Dents I1 Réglé Feuille RMO Lieu d'exécution | Acte ENDO IC3   Dents <ul> <li>Qualification</li> <li>Réglé</li> <li>Feuille</li> <li>RMO</li> <li>Lieu d'exécution</li> <li>Indemnité</li> </ul> Pas de complémentaire   Acte ENDO IC3   Pas de complémentaire   Acte ENDO IC3   Cotation   Dents 1   Indemnité   Pas de complémentaire   Acte ENDO IC3   Cotation   Dents 11   Réglé Feuille   Réglé Feuille   Réglé Feuille   Réglé Feuille   Réglé Feuille   RMO Lieu d'exécution   Indemnité | Pas de complémentaire   Acte ENDO IC3   Dents <ul> <li>Qualification</li> <li><ul> <li>Qualification</li> <li><ul> <li><ul> <li>RMO</li> <li>Lieu d'exécution</li> <li><ul> <li><ul> <li>Pas de complémentaire</li> </ul> </li> </ul> </li> </ul> Pas de complémentaire   Acte FNDO IC3   Dents 11   Dents 11   Qualification Gratuit   Réglé Feuille   Réglé Feuille   Réglé Feuille   Réglé Feuille   Réglé Feuille   Réglé Feuille   RMO Lieu d'exécution   Indemnité <ul> <li><ul> <li><ul> &lt;</ul></li></ul></li></ul> | Pas de complémentaire       Honoraires       0,00         Uents | Pas de complémentaire       Prochain re         Acte ENDO IC3       ♥       Cotation       ●       Honoraires       0,00       €         Dents       ▼       Qualification       -       ▼       CPAM AMO       ♥         Réglé       Feuille       ▼       Exonération       ▼ |  |  |  |  |

|                                                              | 05/00/004     | 10.00    | TD 4 | OPTUD   | ATTON Conclusion (Conc         |                      | 1000000   | 00.74.6        | 0    |            |                  |            |        |       |      |   |
|--------------------------------------------------------------|---------------|----------|------|---------|--------------------------------|----------------------|-----------|----------------|------|------------|------------------|------------|--------|-------|------|---|
|                                                              | 25/09/201     | 13:28    | IKI  | OBTOR   | CATION Canal Inc/Can           | 11                   | HBBD003   | 33,74€         | 5    |            |                  |            |        |       | 4C   | 1 |
|                                                              | 25/09/201     | 13:29    | RxM3 | Radio e | endo 2 + 1 contrôle            | 11                   | HBQK303   | 15,96 €        | S    |            |                  |            |        | 1     | NC - | H |
|                                                              |               |          |      |         |                                |                      |           |                |      |            |                  |            |        |       |      | Ē |
| Pas de complémentaire Prochain rendez-vous : Aujourd'hui à 1 |               |          |      |         |                                |                      |           |                |      |            |                  |            | 18:0   | 00    |      |   |
| Dat                                                          | e 25/09/2     | 014 📑 13 | 3:28 | Acte    | TR1 OBTURATION Canal           | Inc/Can 💡            |           | Cotation       | HBBC | 003        | Honoraires 33,74 | € 🗸 Oppos. |        | .s.   |      | 3 |
| Dents 11                                                     |               |          |      | -       | Qualification                  | -                    | ~         | CPAM AMO 23,62 | Ŷ    |            |                  | 4          | 5      |       |      |   |
|                                                              |               |          |      | Réglé   | Feuille S Feuille dentaire à f | aire 🔻               |           | Evenération    |      |            |                  |            | 1.     |       | G    | 5 |
| Arr                                                          | êt de travail | jours    | 3    |         | F                              | XMO Lieu d'exécution | n Cabinet | ▼ Exoneration  |      | ¥          | Forfait 💌        |            | •      | ~     | -    | - |
| Ma                                                           | tériaux       |          |      |         |                                |                      |           |                |      | <b>9</b> = |                  |            | Pratic | ien 🛛 | IC   |   |
| Co                                                           | mmentaire     |          |      |         |                                |                      |           |                |      |            |                  |            |        |       |      | T |

#### Les actes s'inscrivent automatiquement à la suite les uns des autres

 Façon de faire qui n'a pas ma préférence
 Car je ne veux pas m'encombrer l'esprit avec des codes ;)))))